# きよせニンニンポイントを使った決済方法

-.

※画面イメージは実際のアプリの画面と異なる場合があります。

### ポイントを使用できる店舗

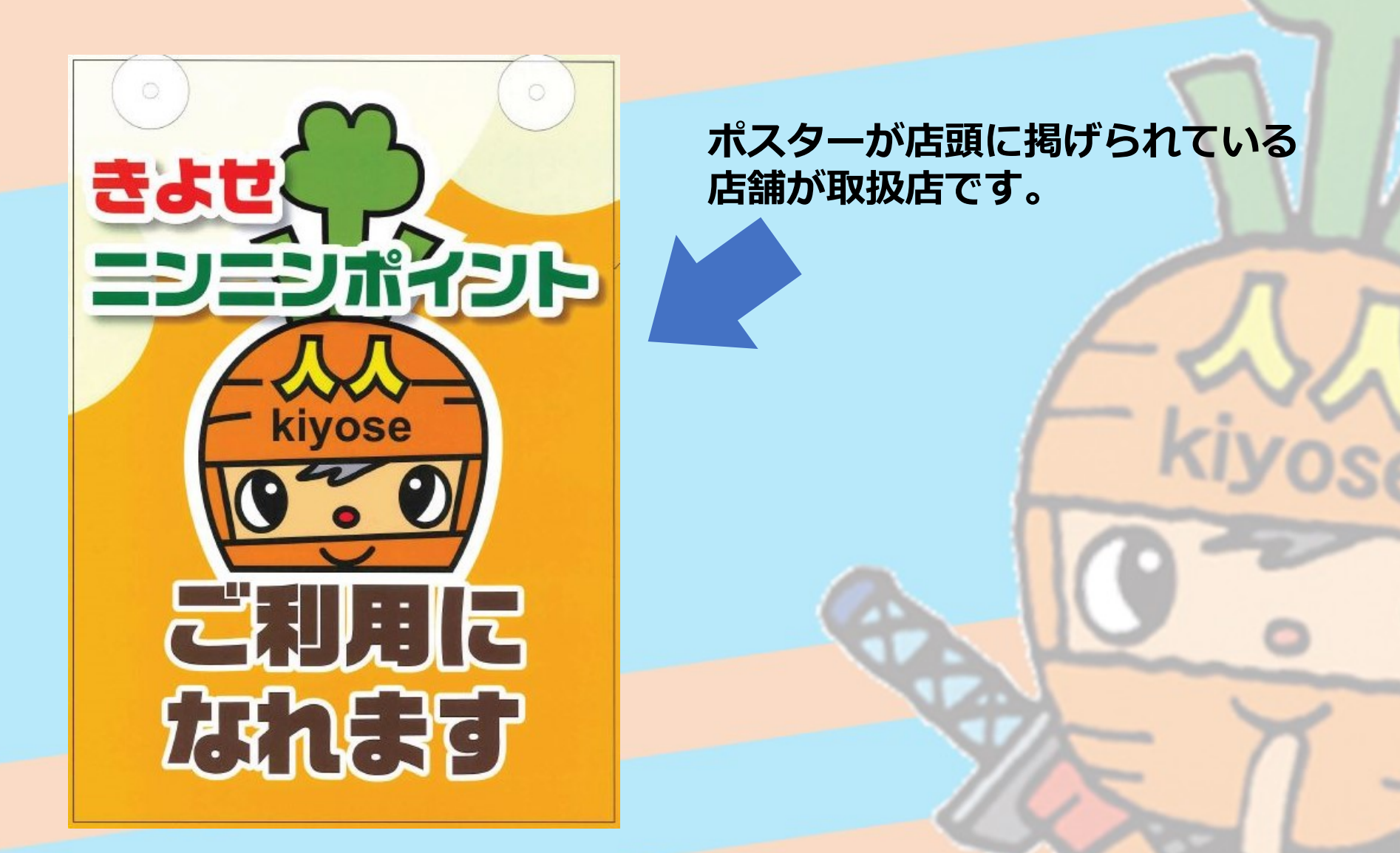

### ポイントを使用できる店舗の調べ方

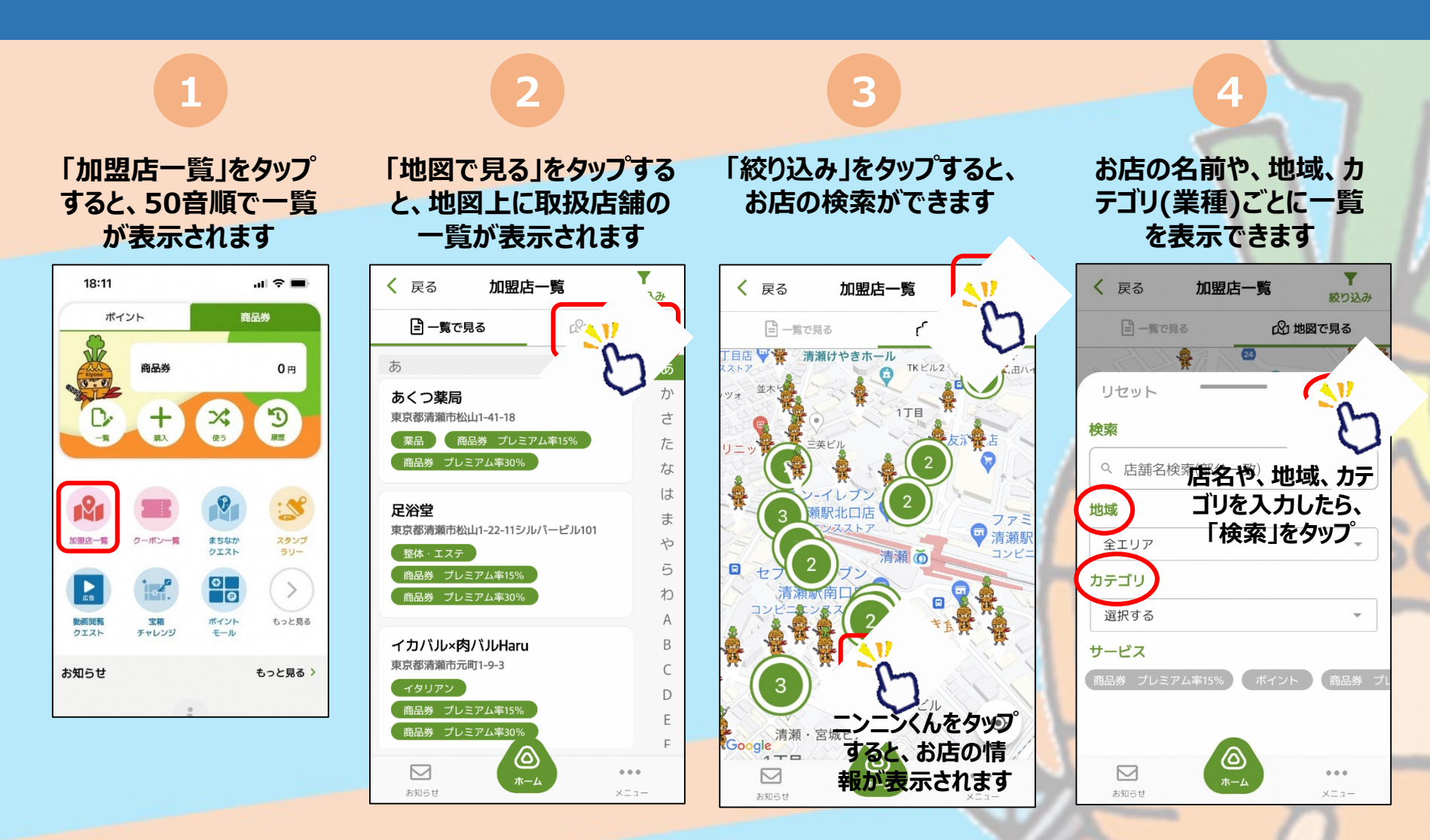

#### ポイントを使った決済方法

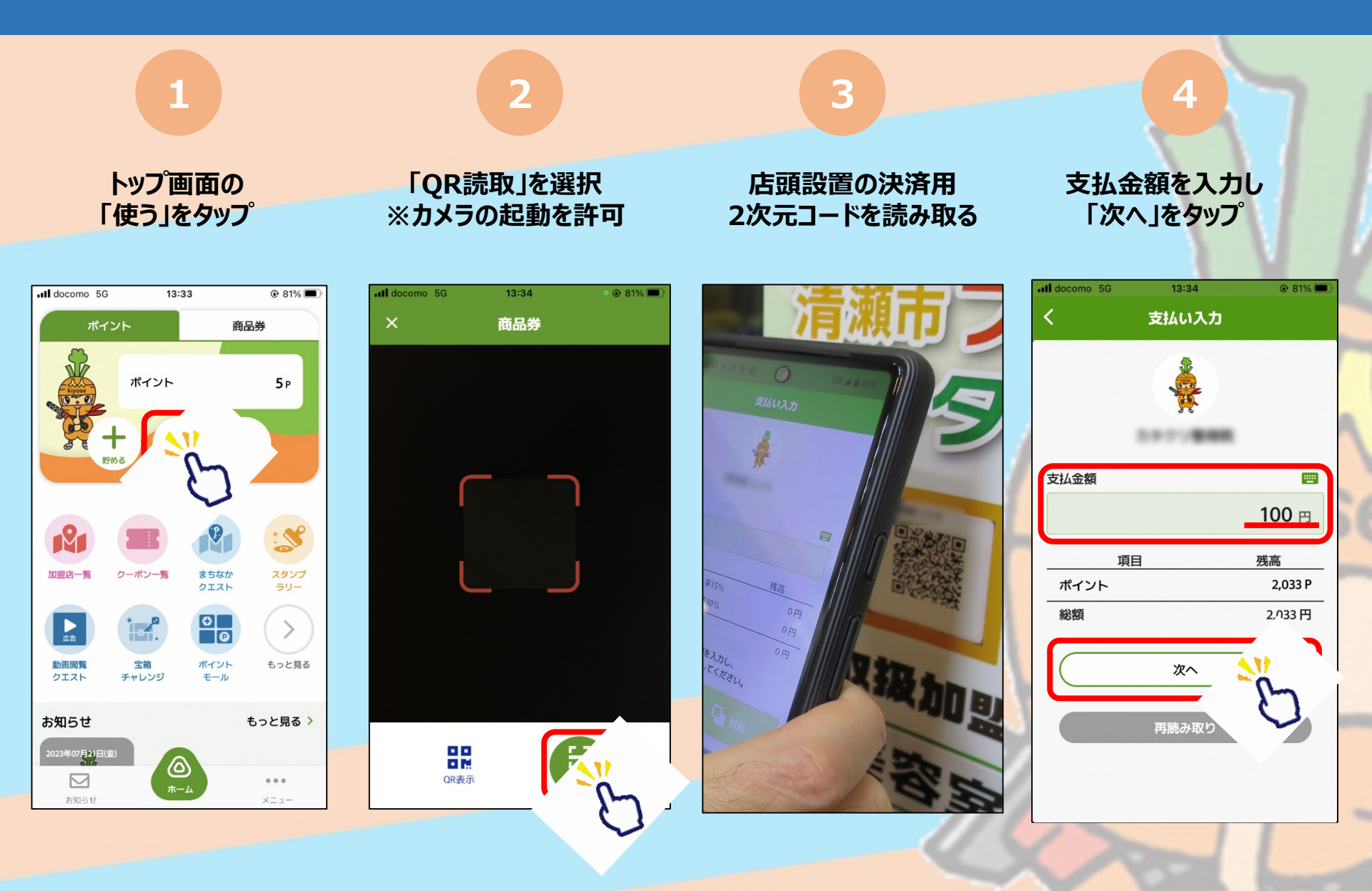

## ポイントを使った決済方法

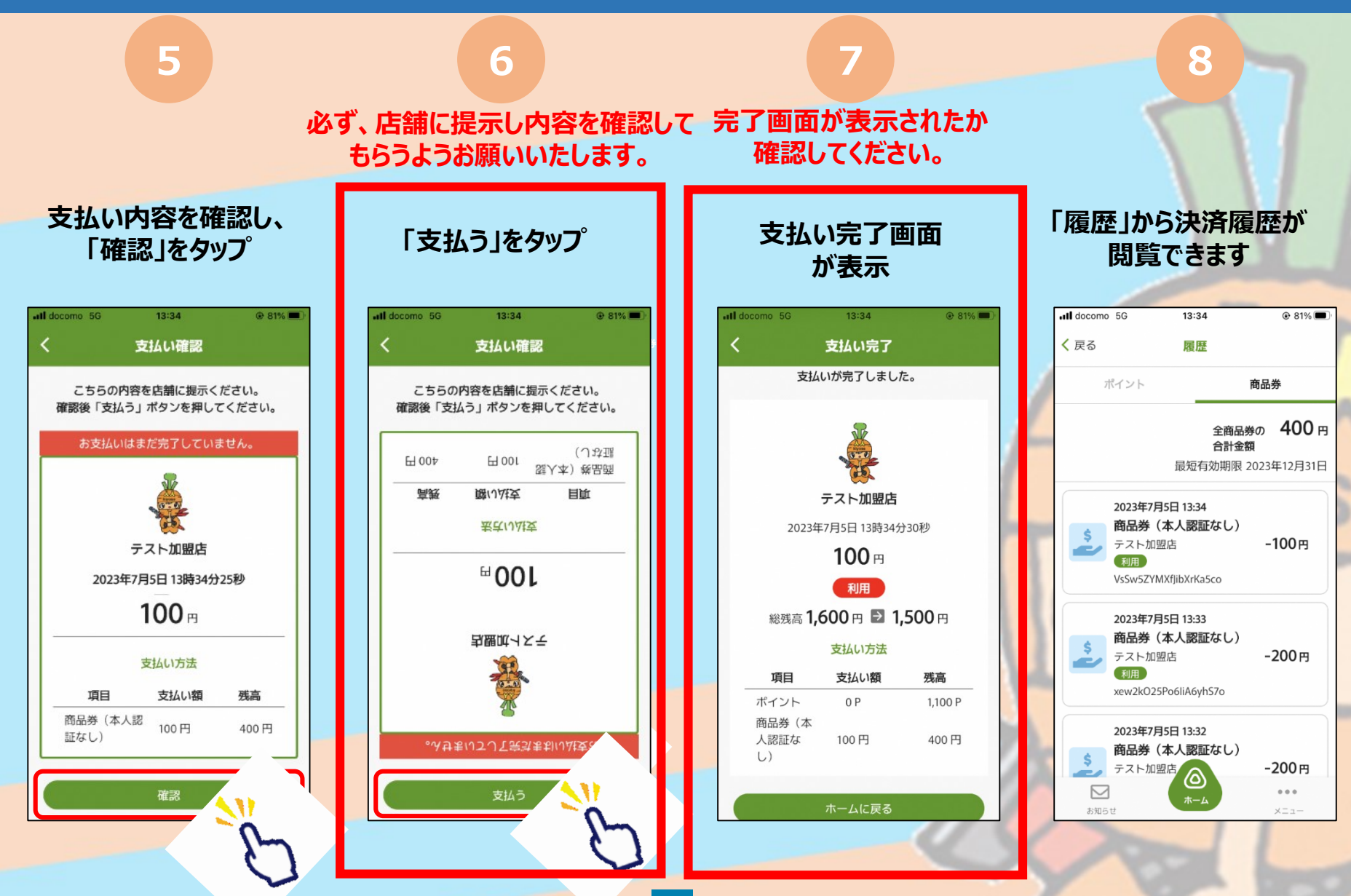